### LOGGING INTO AND NAVIGATING MOODLE

### 1. Course Registration

Course registration is completed by the Course/Programme Coordinator or a designate When registration is complete you will be notified and provided with the following information:

a. Link to the Moodle platform: <a href="http://phlearning.carpha.org/">http://phlearning.carpha.org/</a>

For the log in credentials the username is your email address and the password will have to be set.

#### 2. Logging into Moodle

a. Copy and paste the link <u>http://phlearning.carpha.org/</u> into a web browser

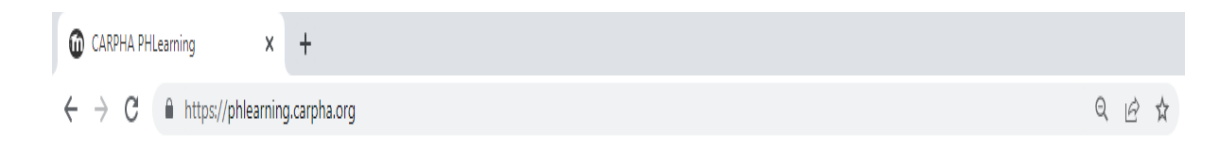

b. Enter a username and password in the top right hand corner of the page.

| <b>.</b> | Username | 6           | Password            | >      |
|----------|----------|-------------|---------------------|--------|
|          |          | Forgotten y | our username or pas | sword? |

## LOGGING INTO AND NAVIGATING MOODLE

## 3. Navigating Moodle

After logging into the platform you will see three tabs for: CARPHA PHLearning , Dashboard and My Courses

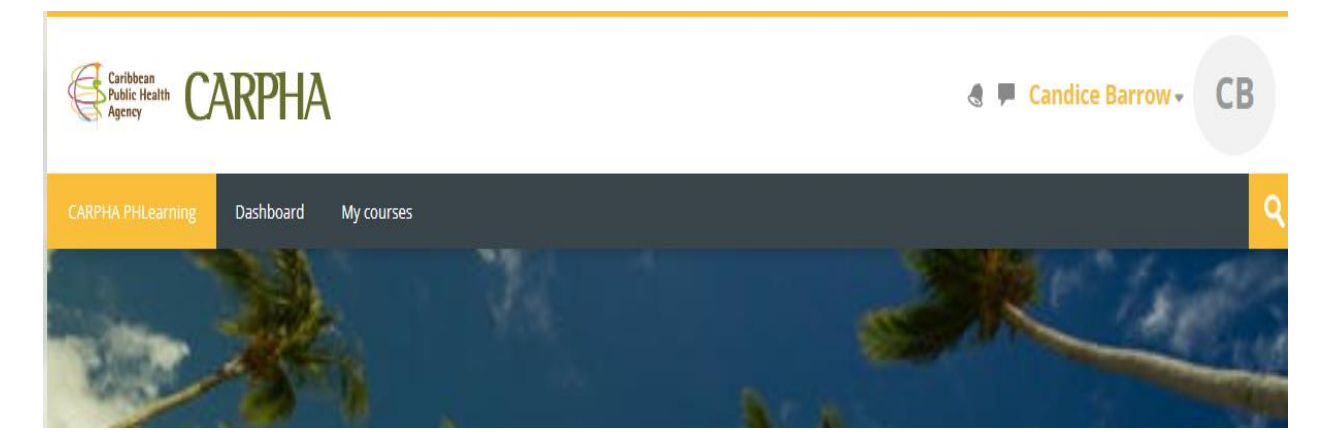

## 1. Click on My courses

On the my courses page there is an option to use the search box at the top of your page to search for your course. The icons for the course (s) will be below the search box.

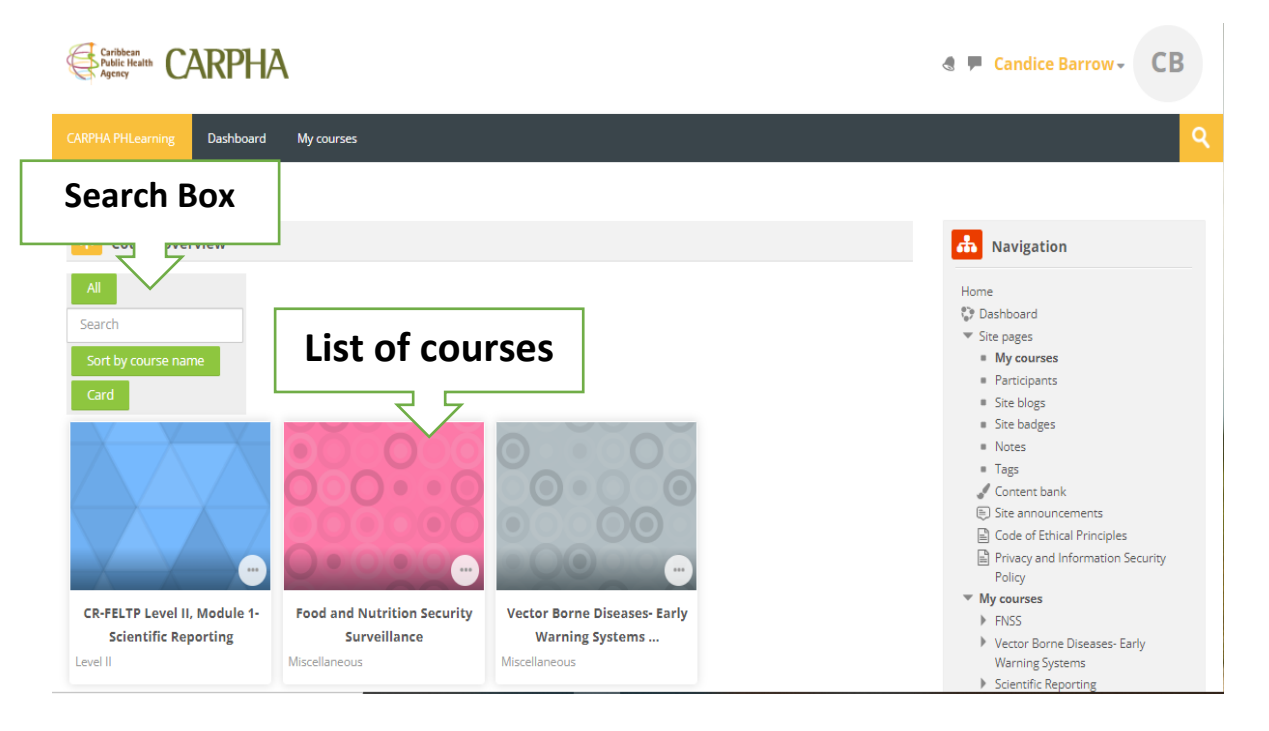

## 2. Enter the course

To do this:

- a. Click on the icon for your course once it is displayed in the list of courses **OR**
- b. Search for your specific course in the search box. The course icon will be displayed just below the search box. Click on the course icon to enter the course.

| Caribbean<br>Public Health<br>Agency                             |  |  |  |  |  |
|------------------------------------------------------------------|--|--|--|--|--|
| CARPHA PHLearning Dashboard My courses                           |  |  |  |  |  |
| Home > S<br>The course name<br>entered into the search           |  |  |  |  |  |
| All Vector Borne Diseases - Ea                                   |  |  |  |  |  |
| Sort by course name Card                                         |  |  |  |  |  |
| Course<br>icon                                                   |  |  |  |  |  |
| Vector Borne Diseases- Early<br>Warning Systems<br>Miscellaneous |  |  |  |  |  |

## LOGGING INTO AND NAVIGATING MOODLE

When you have entered your course you will see a full list of the units/modules for the course .

Click on any of the modules to begin.

| Califina Ph |                                                                                                    |              |  |  |  |  |
|-------------|----------------------------------------------------------------------------------------------------|--------------|--|--|--|--|
| Home > My   | y courses ≯ Vector Borne Diseases- Early Warning Systems                                            |              |  |  |  |  |
| ✓ General   |                                                                                                    |              |  |  |  |  |
| ۶           | Foisim<br>Announcoments                                                                             |              |  |  |  |  |
|             |                                                                                                    |              |  |  |  |  |
| 👻 Cou       | irse Introduction                                                                                   |              |  |  |  |  |
|             | FILE<br>Lesson: Course Introduction                                                                 | Mark as done |  |  |  |  |
| ß           | QUIZ<br>Pro-Test                                                                                    | Mark as done |  |  |  |  |
| D           | FLE<br>Course Outline                                                                               | Mark as done |  |  |  |  |
|             |                                                                                                    |              |  |  |  |  |
| 👻 UNI       | T 1: Integrated Vector Management and Outbreak Management                                           |              |  |  |  |  |
| D           | FILE<br>Unit 1 Provlew                                                                              | Mark as done |  |  |  |  |
| D           | FILE<br>Unit 1 Lecture: Integrated Vector Management and Outbreak Management                        | Mark as done |  |  |  |  |
|             | PRGE<br>Unit 1 Readings                                                                             | Mark as done |  |  |  |  |
| Ģ           | ASSIGNMENT<br>Unit 1 Activity 1                                                                     | Mark as done |  |  |  |  |
| Ģ           | ASSIGNMENT<br>Unit 1 Activity 2                                                                     | Mark as done |  |  |  |  |
| Ð           | FORUM<br>Unit 1 Discussion Question Part 1                                                          | Mark as done |  |  |  |  |
| Ð           | FORM<br>Unit 1 Discussion Question Part 2                                                           | Mark as done |  |  |  |  |
| ß           | QuiZ<br>Unit 1 Quiz                                                                                 | Mark as done |  |  |  |  |
|             |                                                                                                    |              |  |  |  |  |
| - UNI       | T 2: Surveillance Strategies & Early Warning Systems in Vector-borne Disease Control and Management |              |  |  |  |  |
|             | FILE<br>Unit 2 Provlew                                                                              | Mark as done |  |  |  |  |
|             | IILE<br>Unit 2 Lecture: Surveillance Strategies & Early Warning                                     | Mark as done |  |  |  |  |
| Ģ           | ASS/GAMENT<br>Unit 2 Activity 1                                                                     | Mark as done |  |  |  |  |
|             | INGE<br>Unit 2 Readings                                                                             | Mark as done |  |  |  |  |
| Ģ           | ASSIGNMENT<br>Unit 2 Activity 2                                                                     | Mark as done |  |  |  |  |
| Ð           | FORUM<br>Unit 2 Discussion question                                                                 | Mark as done |  |  |  |  |
|             | Quiz<br>Unit 2 Quiz                                                                                 | Mark as done |  |  |  |  |

# OR

Look for your course title in the navigation bar on the right hand side of the page and click on any of the unit/module titles in the drop down menu to begin the course

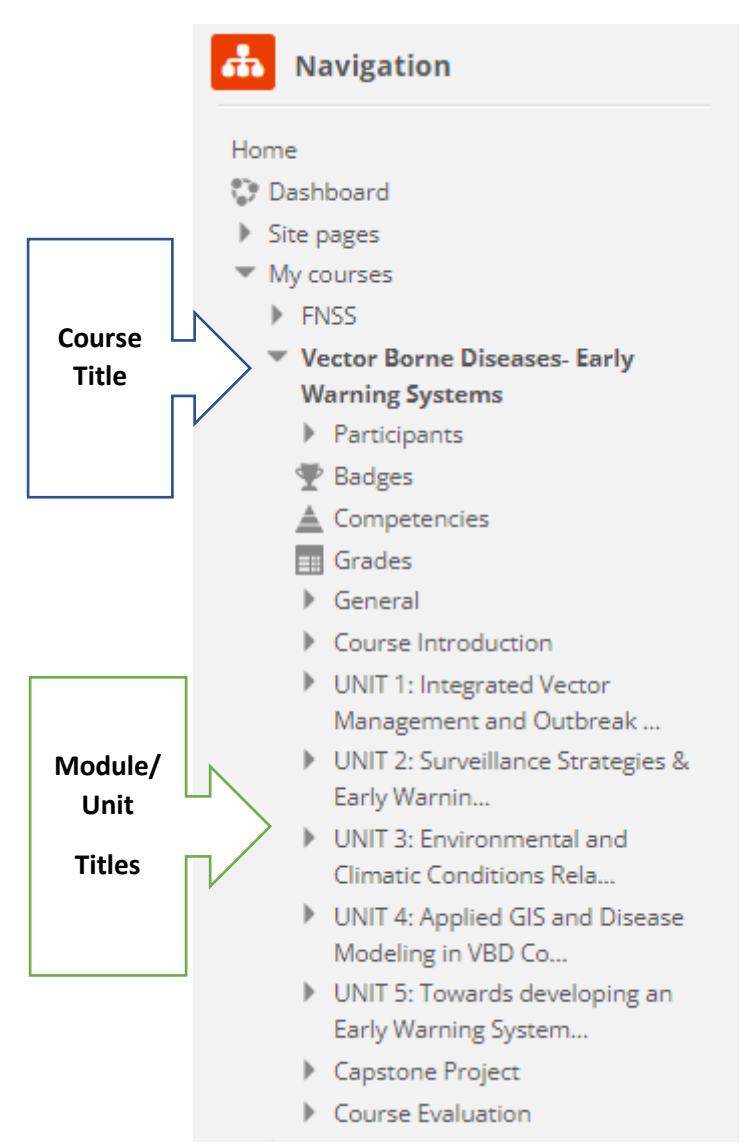